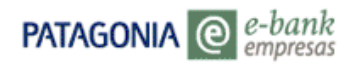

# **CONSULTA DE CHEQUES**

Instructivo Usuario Administrador

## HABILITACION DEL MENÚ 'CONSULTA DE CHEQUES'

Le permitirá conocer información de valores (historial y cartera) proveniente de diversas operatorias, según el menú detallado a continuación:

| iunio ingreso na side                                     | ol Mióraeles E de                   | Disjombro do 2012 a las 16:24/2 | 2 borne  |                    |            |
|-----------------------------------------------------------|-------------------------------------|---------------------------------|----------|--------------------|------------|
|                                                           | er miercoles o de                   | Diciembre de 2012 a las 10.24.2 | 5 Horas. | AYUDA CONTACTO CER | RAR SESIÓN |
| ilción Consolidada<br>ansferencias                        | Posición (                          | Ionsolidada                     |          |                    |            |
| Consulta de cheques<br>colicitudes<br>Depósitos en cuenta |                                     | odas las cuentas                | ~        |                    |            |
| bros Cash<br>ninistración CPD                             | ores en custodia<br>ores negociados | 7/12/2012 💌                     | TAD      |                    |            |
| torizaciones Che                                          | ores en garantia<br>ques rechazados | Jidada                          | IAN      |                    | (          |
| n Sueldos                                                 | Producto                            |                                 | Moneda   | Saldo              |            |
| mercio Exterior                                           | Cuentas Corrie                      | ntes                            | USD      | 99.999,00          | 自          |
| isas en Pizarras                                          | Cuentas Corrie                      | ntes                            | S        | -34.244.978,45     |            |
| nsajes                                                    | Cajas de Ahori                      | 05                              | USD      | 0,00               | 1          |
| juemas de Firmas                                          | Cajas de Ahori                      | '0S                             | S        | 74.475,95          |            |
| agonia e-news                                             | Valores Depos                       | itados                          | S        | 853.628,21         | 8          |
| ves Personales                                            | Cuentas Corrie                      | ntes Esp. p/ P.J.               | S        | 113.643,03         | 1          |
| eicomisos                                                 | Acuerdos                            |                                 | S        | -114.430.000,00    | Ø          |
| udores                                                    | Valores por Ad                      | creditar                        | S        | 12.281.768,17      | 1          |

El procedimiento para habilitar el menú en el perfil de los usuarios dependerá de si la empresa ha optado por un esquema de <u>Administrador Full</u> o de <u>Administrador Ingresante y Administrador Autorizante</u>.

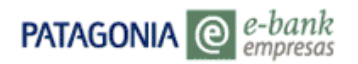

## ADMINISTRADOR FULL

1. Ingrese al "MENU ADMINISTRADOR" y luego haga click en el icono "Permisos".

| PATAGONIA @ e-l<br>em<br>PRUEBA USUARIO ACOTADO<br>de DIRI<br>Su último ingreso ha sido e | bank<br>presas<br>I Martes 15 de Agosto d | e 2006 a las 10:30:05 horas. |             | AYUDA CONTACT | DPATAGONIA<br>o cerrar sesión |
|-------------------------------------------------------------------------------------------|-------------------------------------------|------------------------------|-------------|---------------|-------------------------------|
| Menú Administrador                                                                        | 🖉 🔀 OgQql0                                | 43                           | HABILITADO  |               |                               |
| Novedades Pendientes                                                                      | 💋 🔀 pepe002                               | pepe                         | HABILITADO  |               | Edita Permisos                |
| Mensajes                                                                                  | 🖉 🔀 PRUEBAPRM                             | Prueba Acotado Prm           | HABILITADO  |               | Edita i cimisos               |
| Patagonia e-news                                                                          | Z 🔀 DANIO6                                | PRUEBA DANIO6                | HABILITADO  |               |                               |
| Claves                                                                                    | 🖉 🔀 PAGORECAU                             | PAGOS Y RECAUDACIONES        | BAJA        |               |                               |
|                                                                                           | 💋 🔀 EP0619A                               | EP0619A                      | HABILITADO  | <b></b>       |                               |
|                                                                                           | 🖉 🔀 DANI051                               | DANI051                      | HABILITADO  |               |                               |
|                                                                                           | Z 🔀 DANI061                               | eduardo garcia               | HABILITADO  |               | =                             |
|                                                                                           | 🖉 🔀 2QFXgM                                | ADRIAN GARCIA                | HABILITADO  |               |                               |
|                                                                                           | 🖉 🔀 DANI060                               | eduardo garcia               | HABILITADO  |               |                               |
|                                                                                           | 🖉 🔀 DANI065                               | edu garcia                   | HABILITADO  |               |                               |
|                                                                                           | 💋 🔀 DANI049                               | ANDRES GARCIA                | HABILITADO  |               |                               |
|                                                                                           | 🖉 🔀 MARIA12                               | MARIANA DEL CAMPO            | HABILITADO  | <b>=</b>      |                               |
| <b>.</b>                                                                                  |                                           | CREAR NU                     | EVO USUARIO |               | ×                             |
| Imprimir imprimir                                                                         |                                           | 0810-333-2265 (ebaok         | 1           |               |                               |
|                                                                                           |                                           | 0010 003-2260 (ebaile        | .,          |               | ×                             |

2. Luego podrá marcar dentro de la lista disponible la opción "Consulta de Cheques" y las opciones del submenú, tal como se muestra a continuación:

| Menú Administrador<br>Mensajes |          |                                    |          |      |       |      |     |      |       |     |     |       |   | ^ |
|--------------------------------|----------|------------------------------------|----------|------|-------|------|-----|------|-------|-----|-----|-------|---|---|
| Patagonia e-news<br>Claves     | Fund     | cionalidades                       |          |      |       |      |     |      |       |     |     |       |   |   |
|                                | Hab      | Funcionalidad                      | Control  | Hor  | a Ini | Min  | Ini | Hora | a Fin | Mir | Fin | Rol   |   |   |
|                                |          | Posición<br>Consolidada            | ~        | 00 ( | *     | 00   | *   | 23   | ~     | 59  | *   |       |   | ≡ |
|                                |          | Transferencias                     | <b>~</b> | 00 [ | *     | 00 [ | *   | 23   | ~     | 59  | *   |       |   |   |
|                                |          | »»Cuentas Propias                  | Simple 💌 | 00 ( | *     | 00   | ~   | 23   | ~     | 59  | *   | Ambas | • |   |
|                                |          | »»Terceros Patagonia               | Simple 💌 | 00 [ | *     | 00 [ | *   | 23   | ~     | 59  | *   | Ambas | • |   |
|                                | <b>~</b> | »»Propias Otro Banco               | Simple 💌 | 00 [ | *     | 00 [ | ~   | 23   | ~     | 59  | *   | Ambas | • |   |
|                                |          | »»Terceros otro Banco              | Simple 💌 | 00 [ | *     | 00 [ | ~   | 23   | ~     | 59  | *   | Ambas | • |   |
|                                |          | »»Transferencias MEP               | Simple 💌 | 00 [ | ~     | 00 [ | ~   | 23   | ~     | 59  | *   | Ambas | • |   |
|                                |          | »»Agenda                           | ~        | 00 [ | ~     | 00 [ | ~   | 23   | ~     | 59  | ~   |       |   |   |
|                                |          | Solicitudes                        | ~        | 00   | *     | 00 [ | *   | 23   | ~     | 59  | *   |       |   |   |
|                                |          | »»Chequeras                        | Simple 💌 | 00 ( | ~     | 00 [ | ~   | 23   | ~     | 59  | *   | Ambas | • |   |
|                                |          | »»Consulta de Cheques              | ~        | 00 [ | ~     | 00 [ | ~   | 23   | ~     | 59  | ~   |       |   |   |
|                                |          | »»Consulta Consolidada             | ~        | 00 [ | ~     | 00 [ | ~   | 23   | ~     | 59  | *   |       |   | ~ |
|                                |          | »» Depósitos en Cuenta             | ~        | 00 ( | *     | 00 [ | ~   | 23   | ~     | 59  | *   |       |   |   |
|                                |          | »» Valores en Custodia             | ~        | 00 [ | *     | 00 [ | *   | 23   | ~     | 59  | *   |       |   |   |
|                                |          | »» <sup>,</sup> Valores Negociados | *        | 00 [ | *     | 00   | *   | 23   | ~     | 59  | *   |       |   |   |
|                                |          | »» Valores en Garantía             | ~        | 00   | *     | 00   | ۷   | 23   | ~     | 59  | *   |       |   |   |
|                                |          | »»ChequesRechazados                | ~        | 00 [ | ~     | 00 [ | *   | 23   | ~     | 59  | *   |       |   |   |

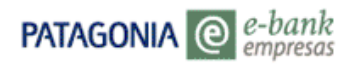

3. Una vez seleccionado el permiso, presione el botón "ACEPTAR".

| Menú Administrador | AUTINUS                                 |   |
|--------------------|-----------------------------------------|---|
| Mensajes           |                                         |   |
| Patagonia e-news   | Agrupadores                             |   |
| Claves             | Hab Agrupador                           |   |
|                    | V Acuerdo                               |   |
|                    | Caja de ahorros                         |   |
|                    | Cuentas Corrientes                      |   |
|                    | Cuentas Corrientes Especiales           |   |
|                    | Valores por acreditar                   |   |
|                    | Valores Depositados                     |   |
|                    |                                         |   |
|                    | ACEDTAD                                 |   |
|                    |                                         |   |
|                    |                                         |   |
|                    |                                         |   |
|                    |                                         |   |
|                    |                                         |   |
|                    |                                         |   |
|                    | < · · · · · · · · · · · · · · · · · · · |   |
|                    |                                         |   |
| 🛥 imprimili        | 0810-333-2265 (ebank)                   |   |
|                    |                                         | i |

### ADMINISTRADOR INGRESANTE Y AUTORIZANTE

Administrador Ingresante

El Administrador Ingresante debe seguir los mismos pasos descriptos para el Administrador Full, con la única distinción que al hacer clic en el botón "ACEPTAR", visualizará el mensaje "Pendiente de Autorización" y es el Administrador Autorizante quién deberá confirmar esta novedad para activar el permiso.

También puede acceder a visualizar el cambio pendiente de autorización utilizando la opción de "**Novedades Pendientes**". En este caso la novedad se identifica con la leyenda "Mod. Permisos", tal como se detalla a continuación:

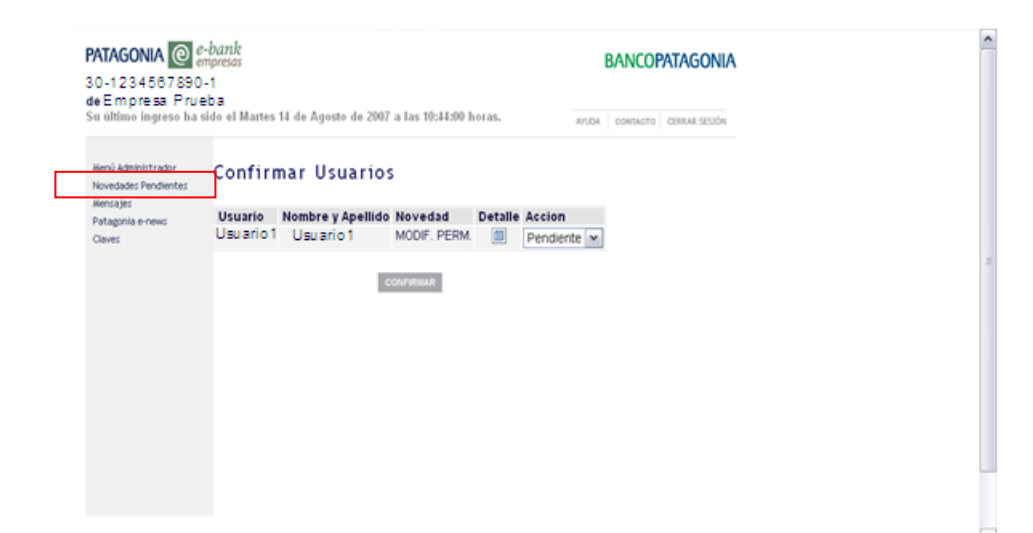

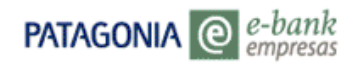

### Administrador Autorizante

1. Previo a la confirmación de la acción pendiente de autorización, se recomienda hacer clic en el icono "Detalle" para conocer las novedades generadas por el Administrador Ingresante, tal como se muestra en la próxima pantalla:

| PATAGONIA @ 2<br>30-1234567890<br>de Empresa Prue                    | -bank<br>noresos<br>-1<br>eba                                                  | BANCOPATAGONIA               |
|----------------------------------------------------------------------|--------------------------------------------------------------------------------|------------------------------|
| Su último ingreso ha s<br>Henú Administrador<br>Novedades Pendientes | ido el Martes 14 de Agosto de 2007 a las 10:34:00 horas.<br>Confirmar Usuarios | AULDA COMTACTO CERRAR SESIÓN |
| Patagonia e-news<br>Claves                                           | Usuario Nombre y Apellido Novedad<br>Usu ario 1 Usu ario 1 MODIF, PERM.        | keelon<br>Pendiente          |
|                                                                      |                                                                                |                              |

2. Para regresar a la pantalla "**Confirmar Usuarios**" presione el botón "VOLVER" (situado arriba de la pantalla).

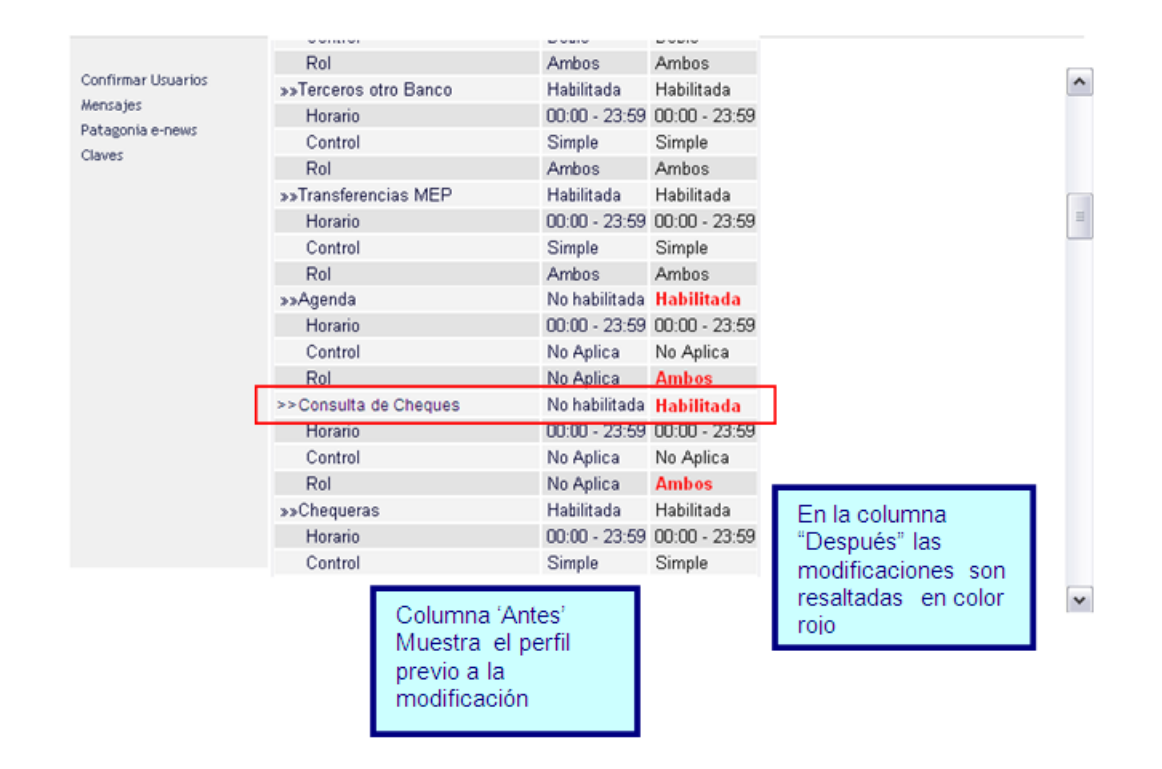

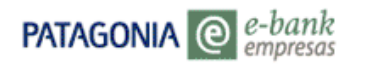

3. Seleccione la acción deseada en la pantalla "**Confirmar Usuarios**" y por último haga click en el botón "CONFIRMAR".

| PATAGONIA (2)<br>30-1234567890<br>de Empresa Pru<br>Su último ingreso ha             | e-barik<br>empresso<br>0-1<br>leba<br>sido el Martes 14 de Agosto de 2007 a las 10:14:50 horas.       |  |
|--------------------------------------------------------------------------------------|----------------------------------------------------------------------------------------------------|--|
| Henú Administrador<br>Novedades Pendientes<br>Hencajes<br>Patagonia e-news<br>Claves | Confirmar Usuarios<br>Usuario 1 Nombre y Apellido Novedad Detalle<br>Usuario 1 Usuario 1 MODIF. PERM. |  |